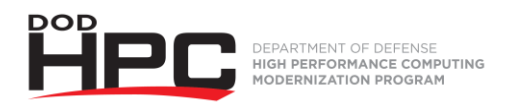

## Submitting IA Training Certificate Video Job Aid

| Key References in this Video                                                 |                                                                                                    |
|------------------------------------------------------------------------------|----------------------------------------------------------------------------------------------------|
| Steps involved in completing Information<br>Assurance Training requirements: | <ul> <li>Complete Cyber Awareness Challenge (contact your security specialist for which training site you should use.)</li> <li>Obtain a completion certificate and save it as .pdf file.</li> <li>Check the document for size; if over 1 meg, follow steps to compress the .pdf file</li> <li>Digitally sign the certificate</li> <li>Access pIE website and upload signed certificate to pIE database.</li> </ul> |
| Cyber Awareness Challenge URL:                                               | https://public.cyber.mil/training/cyber-awareness-<br>challenge/                                                                                                    |
| If your completion certificate is greater than 1 meg, compress the .pdf file | https://www.adobe.com/acrobat/online/compress-<br>pdf.html                                                                                                    |
| Portal to Information Environment (pIE):                                     | https://ieapp.hpc.mil                                                                                                    |
| HPC Help Desk                                                                | Phone: 1-877-222-2039 or 937-255-0679<br>(0800 – 2000 Eastern Time, M – F)                                                                                                    |
|                                                                              | Email: <u>help@helpdesk.hpc.mil</u>                                                                                                    |
|                                                                              | HPC Help Desk Web Portal: <u>https://helpdesk.hpc.mil</u>                                                                                                    |